## Instructions for Relinking the MI Office Add-In for Microsoft Excel

Sometimes the MI Office Add-In does not install correctly and needs to be manually relinked. When this happens, users may still see the MI Office Ribbon, but are unable to refresh any templates or receive a #NAME? error in cells.

Step 1: Open any Excel spreadsheet.

**Step 2:** In the top-left corner of Excel, click **File**  $\rightarrow$  **Options.** 

Step 3: Select Add-Ins → Go (Next to Manage Excel Add-Ins)

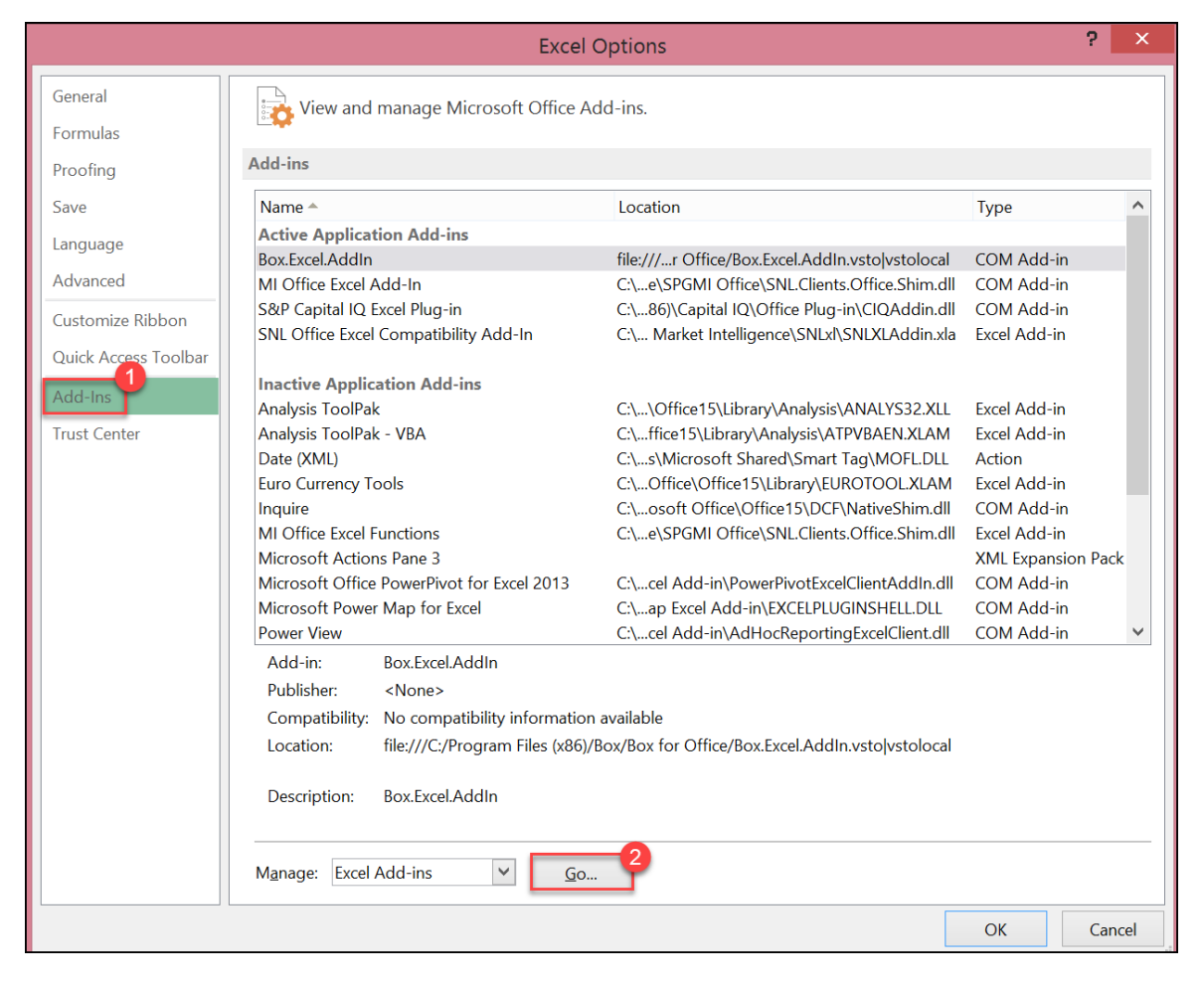

**Step 4:** This will open the list of available Add-Ins. If **MI Office Excel Functions (v3.0)** and **SNL Office Excel Compatibility Add-In** are not present, we will need to manually add them.

First choose **Browse**.

| Add-Ins                                                  | ? | ×               |       |
|----------------------------------------------------------|---|-----------------|-------|
| <u>A</u> dd-Ins available:                               |   |                 |       |
| Analysis ToolPak Analysis ToolPak Analysis ToolPak - VBA | ^ | Oł              | <     |
| ■ Euro Currency Tools<br>✓ MI Office Excel Functions     |   | Can             | cel   |
| SNL Office Excel Compatibility Add-In<br>Solver Add-in   |   | <u>B</u> rowse  |       |
| SPGMI Compatibility Functions                            |   | A <u>u</u> toma | ation |
|                                                          |   |                 |       |
|                                                          |   |                 |       |
|                                                          |   |                 |       |
| MI Office Excel Functions                                | ~ |                 |       |
| ProgID: SNL.Clients.Office.Excel.Functions               |   |                 |       |
|                                                          |   |                 |       |
|                                                          |   |                 |       |
|                                                          |   |                 |       |

Step 5: Navigate to the Local Disk (C:) and open Program Files (x86).

| XII Browse                                                                          |                       |                    |             |  |  |  |  |  |  |  |  |
|-------------------------------------------------------------------------------------|-----------------------|--------------------|-------------|--|--|--|--|--|--|--|--|
| ( → ↑ ↓ This PC → Local Disk (C:) →                                                 |                       |                    |             |  |  |  |  |  |  |  |  |
| Organize 🔹 New folder                                                               |                       |                    |             |  |  |  |  |  |  |  |  |
|                                                                                     | Name                  | Date modified      | Туре        |  |  |  |  |  |  |  |  |
| A less this PC                                                                      | 🐌 Intel               | 12/1/2017 4:36 PM  | File folder |  |  |  |  |  |  |  |  |
|                                                                                     | 🐌 MSOCache            | 10/10/2017 3:25 PM | File folder |  |  |  |  |  |  |  |  |
| <ul> <li>Documents</li> <li>Downloads</li> <li>Music</li> <li>Discussion</li> </ul> | 🐌 PerfLogs 🛛 👩        | 8/22/2013 11:22 AM | File folder |  |  |  |  |  |  |  |  |
|                                                                                     | 👢 Program Files       | 12/5/2017 2:15 PM  | File folder |  |  |  |  |  |  |  |  |
|                                                                                     | 📕 Program Files (x86) | 11/13/2017 2:42 PM | File folder |  |  |  |  |  |  |  |  |
| Pictures                                                                            | 🥼 ProgramData         | 12/19/2017 9:29 AM | File folder |  |  |  |  |  |  |  |  |
|                                                                                     | 🐌 Users               | 10/10/2017 3:55 PM | File folder |  |  |  |  |  |  |  |  |
| 🛛 🕑 😓 Local Disk (C:)                                                               | 🐌 Windows             | 12/16/2017 8:12 PM | File folder |  |  |  |  |  |  |  |  |

**Step 6:** In this folder, you will either see **SNL Financial** or **SP Global Market Intelligence.** Please open the applicable folder.

*Note: The SNL Financial may be within the SP Global Market Intelligence folder. If you do not see either of these folder in Program Files (x86), please check Program Files on the previous screen.* 

| Name                            | Date modified      | Туре        | Size |
|---------------------------------|--------------------|-------------|------|
|                                 | 10/10/2011 3.21111 | The folder  |      |
| 👃 Microsoft Office              | 10/10/2017 3:27 PM | File folder |      |
| 🗼 Microsoft Silverlight         | 10/10/2017 7:14 PM | File folder |      |
| 🗼 Microsoft SQL Server          | 10/10/2017 3:27 PM | File folder |      |
| 👢 Microsoft WSE                 | 10/10/2017 3:45 PM | File folder |      |
| 📕 Microsoft.NET                 | 10/10/2017 3:27 PM | File folder |      |
| 👢 Mozilla Firefox               | 11/2/2017 11:02 PM | File folder |      |
| 👢 MSBuild                       | 3/28/2016 9:47 AM  | File folder |      |
| 👢 PhishMe                       | 10/10/2017 5:45 PM | File folder |      |
| 📕 Realtek                       | 10/10/2017 3:17 PM | File folder |      |
| I Reference Assemblies          | 3/28/2016 9:47 AM  | File folder |      |
| 👃 SNL Financial                 | 11/13/2017 8:48 AM | File folder |      |
| SNLApplicationLauncher          | 10/31/2017 5:29 PM | File folder |      |
| 👃 SP Global Market Intelligence | 11/13/2017 8:48 AM | File folder |      |

Step 7: Open the SNLxl folder.

| Name         | Date modified      | Туре        | Size |
|--------------|--------------------|-------------|------|
| 📜 SNLxl      | 11/13/2017 8:48 AM | File folder |      |
| SPGMI Office | 11/13/2017 8:48 AM | File folder |      |
|              |                    |             |      |

| Name          | Date modified       | Туре                | Size    |
|---------------|---------------------|---------------------|---------|
| SNLXLAddin    | 11/11/2017 10:32 PM | Microsoft Excel Add | 112 KB  |
|               |                     |                     |         |
|               |                     |                     |         |
|               |                     |                     |         |
|               |                     |                     |         |
|               |                     |                     |         |
|               |                     |                     |         |
|               |                     |                     |         |
|               |                     |                     |         |
|               |                     |                     |         |
|               |                     |                     |         |
|               |                     |                     |         |
|               |                     |                     |         |
|               |                     |                     |         |
|               |                     |                     |         |
|               |                     |                     |         |
| e: SNLXLAddin |                     | ~                   | Add-Ins |
|               |                     | Taala               | OK      |

Step 8: Highlight the SNLXLAddin and click OK.

**Step 9**: You will now be returned to the list of available Add-Ins. Please choose **Automation** to open the Automation Servers menu. Scroll down and select **MI Office Excel Functions.** Click **OK.** 

Note: If **MI Office Excel Functions** is not present, select **SNL Office Excel Functions**.

**Step 10:** After the previous step, both **MI Office Excel Functions (v3.0)** and **SNL Office Excel Compatibility Add-In** will be "checked off". Please click **OK**.

\*In order for these changes to take effect, please close out of all Excel Files before reopening the template.\*

Once opened, navigate to the **MI Office** Ribbon, select **Refresh** followed by **Refresh Entire Sheet.** 

*Note: You may be asked to sign back into your Market Intelligence account after choosing Refresh. The credentials will be the same as your Market Intelligence web account.* 

| X 🗄 💾   | • · ¢ · ₹               |             |              |              |          |           |         |                     | Boo       | k1 - Exce | 1     |            |       |
|---------|-------------------------|-------------|--------------|--------------|----------|-----------|---------|---------------------|-----------|-----------|-------|------------|-------|
| FILE    | HOME INSE               | RT PAGE     | LAYOUT       | FORMULAS     | DATA     | REVIEW    | VIEW    | S&P Cap             | ital IQ M | I Office  |       |            |       |
|         | C                       | **          |              | f <b>x</b>   | $f_{x}$  |           |         | $f_{x \frac{1}{3}}$ |           | \$        | ?     |            | A     |
| Sign    | Refresh Refresh         | Screener/   | Field F      | ormula Audit | Custom   | Template  | Embed   | Convert             | NewsWire  | Settings  | Help  | Market     | About |
| In      | Options •               | Data Wizard | l Selector I | Builder Data | Formulas | Library   | Queries | Formulas            |           |           | Ir    | telligence | e     |
| General | Selected <u>C</u> ells  |             | D            | )ata         |          | Templates | Sha     | aring               | News      |           | Utili | ties       |       |
| A1      | Entire <u>S</u> heet    |             | $f_x$        |              |          |           |         |                     |           |           |       |            |       |
|         | <u>A</u> ll Sheets      | ~           | D            | E            | F        | G         | H       | -                   | I         | J         | К     | L          |       |
| 1       | Insert Refresh Bu       | itton       |              |              |          |           |         |                     |           |           |       |            |       |
| 2       | Selected C <u>e</u> lls | Button      |              |              |          |           |         |                     |           |           |       |            |       |
| 3       | Entire Sheet B          | utton       |              |              |          |           |         |                     |           |           |       |            |       |
| 5       | All Shee <u>t</u> s But | ton         |              |              |          |           |         |                     |           |           |       |            |       |

If the relinking process was successful, you will now see updated data and the #NAME? error will no longer be present.

*Please contact <u>support.MI@spglobal.com</u>* if the error persists or if you need additional assistance with this process.